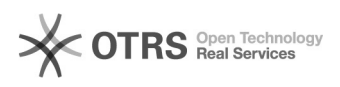

## [SEEU] Login Corporativo

## 28/09/2024 18:24:44

## Imprimir artigo da FAQ

| Categoria:                                                                                                    | Núcleo de Sistemas - DME··SEEU | Votos:               | 0                        |
|----------------------------------------------------------------------------------------------------|--------------------------------|----------------------|--------------------------|
| Estado:                                                                                                    | nublic (all)                   | Resultado:           | 0.00 %                   |
| Estador                                                                                                    |                                | Última atualização:  | Qua 31 lul 14:18:53 2024 |
|                                                                                                    |                                | oltinia atualização. | Quu 51 jui 14.10.55 2024 |
| Deleving chave                                                                                                    |                                |                      |                          |
| ralavras-cnave                                                                                                    |                                |                      |                          |
| [SEEU]                                                                                                    |                                |                      |                          |
|                                                                                                    |                                |                      |                          |
| Sintoma (publico)                                                                                                    |                                |                      |                          |
| Este documento visa instruir como iniciar no Login Corporativo do SEEU.                                                                                      |                                |                      |                          |
|                                                                                                    |                                |                      |                          |
| Problema (núblico)                                                                                                    |                                |                      |                          |
|                                                                                                    |                                |                      |                          |
|                                                                                                    |                                |                      |                          |
| Solução (público)                                                                                                    |                                |                      |                          |
|                                                                                                    |                                |                      |                          |
| 1. PROCEDIMENTO PARA EXECUÇÃO                                                                                                    |                                |                      |                          |
| 1.1. Para realizar o login corporativo com autenticação de dois fatores,                                                                                     |                                |                      |                          |
| acesse o [1]SEEU por meio do botão "Login Corporativo".                                                                                                    |                                |                      |                          |
| 1.2. Na sequência, o sistema apresentará a tela de login dentro do SSO (Single<br>Sign-On) da Plataforma Digital do Poder Judiciário - PDPL Preencha seu (1) |                                |                      |                          |
| "CPF" e (2) Senha, em seguida clique no (3) botão "Entrar".                                                                                                  |                                |                      |                          |
| de acesso ao SEEU.                                                                                                    |                                |                      |                          |
| 1.3. Neste momento, o SEEU solicitará o $2^{\circ}$ fator de autenticação, que será um                                                                       |                                |                      |                          |
| código aleatório temporário enviado ao e-mail de cadastro do(a) usuário(a).                                                                                  |                                |                      |                          |
| código de acesso pode, eventualmente, ser recebido nesta categoria.                                                                                          |                                |                      |                          |
| 1.4. Acesse o e-mail cadastrado e identifique o código de acesso encaminhado                                                                                 |                                |                      |                          |
| pelo sistema.                                                                                                    |                                |                      |                          |
| ▲ Caso o(a) usuário(a) identifique qualquer atividade suspeita em seu e-mail,<br>ou ainda, tenha perdido o acesso à sua conta, recomenda-se a alteração da   |                                |                      |                          |
| senha imediatamente.                                                                                                    |                                |                      |                          |
| 1.5.Copie o código e preencha o campo correspondente na tela de autenticação.                                                                                |                                |                      |                          |
| Em seguida, clique no botão "OK".                                                                                                    |                                |                      |                          |
| 1.6.Caso o código tenha sido preenchido corretamente, o sistema autorizará o acesso. Na seguência o(a) usuário(a) visualizará a sua mesa de trabalho (de     |                                |                      |                          |
| acordo com o seu perfil).                                                                                                    |                                |                      |                          |
|                                                                                                    |                                |                      |                          |
| [1] https://seeu.pje.jus.br/seeu/                                                                                                    |                                |                      |                          |
|                                                                                                    |                                |                      |                          |